## Approving a Requisition

Only Users with the authority to approve requisitions can access this window. The system allows Users to Approve/Disapprove individual items on the Requisition as well as approve the entire Requisition or return it to the Originator for additional editing or deletion. If you are the first approver, then the Account Codes <u>must</u> be completed prior to approving the Requisition.

1. **Retrieving the requisition**: From **Maintenance > Approve Requisition**, requisitions needing approval display one at a time. You may review and approve this way or retrieve a particular requisition by selecting the Directory button. Enter desired criteria in the top of the Directory box to find specific Requisitions, or leave all fields blank and click Search to see all Requisitions pending approval. Select the Requisition Number in blue you wish to review.

|                            | Purchasing Vesen 32.8.4.6.011<br>User dar Hote 152.2.1.10 Benare 60:52                                                                                                    |
|----------------------------|----------------------------------------------------------------------------------------------------|
|                            | Maintenance > Approve Requisition Section Section Section Timer 59 min and 33 sec                                                                                                    |
|                            | Requisition Nor: 011422 Directory                                                                                                    |
|                            | Vendor Notes         Comments         Uniform Act Distr         Print         Path         Return         Skip         Approve           Requision Number:         011422         Originator:         003422-Phylic Proven         Requision:         00422-Phylic Proven         Order For:         Jackie Chain         Requision Per:         07           Dare Requise:         0730-0019         Dare Requise:         0730-0019         Rescon:         Met Shoad Sucolles:         Beference Nor:         07 |
|                            | Sort Key/Vendor Name QUILL COBODATION / QUIL B Shipping Adds: ADMINISTRATION - BUSINESS OFFICE - Bid Category C                                                                                                    |
|                            | Credit Card Code  Priority: R Regular * Work Order: Prieght Cost: 0.00 Distr Freight Ams Confirm Only: Attachments: Requisition Total: 119.91                                                                                                    |
| Requisitions               |                                                                                                    |
| Req Number:                | Requestor: Vendor Number: Contract  Search                                                                                                    |
| From Date:                 | To Date: Vendor Sort Key: Cancel                                                                                                    |
| Req Nbr Date F             | Requested Requestor Vendor Nbr Vendor Name Vendor Sort Key Priority Reason Status                                                                                                    |
| 011422 07-3<br>011423 07-3 | 30-2019         Phyllis Provan         00129         QUILL CORPORATION         QUILL CORPORATION         R - Regular         High School Supplies         P - Pending to be approv           31-2019         Phyllis Provan         00129         QUILL CORPORATION         QUILL CORPORATION         R - Regular         P - Pending to be approv                                                                                                    |
|                            |                                                                                                    |

2. **Reviewing the requisition**: Review each item on the Requisition. Consider the following:

• *Vendor Notes*: a paperclip icon on this button indicates a message has been included for the vendor. This message will be printed on the PO for the vendor's use. Click to review or edit.

| TREIS         | Purchasing Version : 3.4 Build: 0111<br>User: chan Host: 10.52.4.141 Browser: GC 75.0 |                                 |
|---------------|---------------------------------------------------------------------------------------|---------------------------------|
| Maintenance > | Approve Requisition                                                                   | SessionTimer: 57 min and 42 sec |
| Requisition N | br: 011422 Retrieve Directory                                                         |                                 |
| U Vendor      | rNotes Comments Uniform Acct Distr Print Path                                         | Return Skip Approve             |

• *Comments*: a paperclip icon on this button indicates a message has been included for your review. Comments are internal only and typically will not be printed on the PO. Click to review or use to enter additional or responsive comments.

Note: We recommend using the Comments button to provide explanation any time you return a Requisition.

| Purchasing         Version : 3.4 Build: 0111           User: chan Host: 10.52.4.141 Browser: GC 75.0 |                                 |
|----------------------------------------------------------------------------------------------------|---------------------------------|
| Maintenance inquiry Next rear Otlittles Reports Maintenance > Approve Requisition                    | SessionTimer: 53 min and 44 sec |
| Requisition Nbr: 011422 Retrieve Directory                                                           |                                 |
| Uniform Acct Distr Print Path                                                                        | Return Skip Approve             |
| Requisition Comments This is for a special project for Seniors. Returned for additional quantity.    |                                 |

• Note: A paperclip icon on this button indicates a message has been included specific to this item. Notes are internal only and will not be printed on the PO.

| Delete | e Note   | ltem | Catalog Nbr | Description                  | Quantity Unit of Issue |   | Unit Price   | SubTotal     |                                                                                                    | Commodity Code |             |        |
|--------|----------|------|-------------|------------------------------|------------------------|---|--------------|--------------|----------------------------------------------------------------------------------------------------|----------------|-------------|--------|
|        |          |      |             | Long Description             | Status                 |   | Discount % D | Discount Amt | Freight Elig                                                                                                    | Freight %      | Freight Amt | Totals |
|        | Note     | 001  | 123444      | FILING FOLDERS               | 3.00 EA Each Each      | • | 28.99000     | 86.97        |                                                                                                    |                |             |        |
|        | Accounts |      |             | Heavy-Duty Manila File Folde | Y - Approved           |   | 0.00%        | 0.00         | V                                                                                                    | 0.00%          | 0.00        | 86.97  |
|        | 0 Note   | 002  | 45678       | SCISSORS                     | 6.00 EA Each Each      | • | 5.49000      | 32.94        |                                                                                                    |                |             |        |
|        | Accounts |      |             |                              | Y - Approved           |   | 0.00%        | 0.00         | <ul> <li>Image: A second second s</li></ul> | 0.00%          | 0.00        | 32.94  |

- *Coding*: Account codes must be assigned by the originator or 1<sup>st</sup> approver. If you need to assign account codes, consider the following options (Option 2 is recommended):
  - Option 1: After each item is entered, add an account line in the bottom section. For each line item there is an <u>Accounts button</u> under the Note beside the Long Description of each item in Section 2 (middle). Click on <u>Accounts button</u> to select the Item Row you will be working on.

| Mair Mair                                                                      | ntenance                                                  | Inquiry Next Ye  | ar Utilities                                                                                      | Reports                                                                                                    |                                      |                                                      |                                                 |                               |                                    |                |                 |              |                |
|--------------------------------------------------------------------------------|-----------------------------------------------------------|------------------|---------------------------------------------------------------------------------------------------|----------------------------------------------------------------------------------------------------|--------------------------------------|------------------------------------------------------|-------------------------------------------------|-------------------------------|------------------------------------|----------------|-----------------|--------------|----------------|
| intenance > Approve                                                            | Requisition                                               |                  |                                                                                                   |                                                                                                    |                                      | 2                                                    | SessionTimer: 58 r                              | min and 19 sec                |                                    |                |                 |              |                |
| equisition Nbr: 0114                                                           | 122                                                       | Retrieve         | Directory                                                                                         |                                                                                                    |                                      |                                                      |                                                 |                               |                                    |                |                 |              |                |
| Vendor Notes Requisition Number: Date Request: Sort Key/Vendor Nam Vendor Nbr: | © Comme<br>011422<br>07-30-2019<br>he: QUILL COR<br>00129 | PORATION / QUIL  | Acct Distr<br>Originator:<br>Date Required:<br>Shipping Addr:<br>Campus/Dept:<br>Credit Card Code | Print         000422 - Phyllis I           07-30-2019         ADMINISTRATIO           001 - TEST HIGH         IIIIGH | Path<br>Provan<br>N - BUSINESS OFFIC | Requestor:<br>Reason:<br>CE - Bid Catego<br>Bid Nbr: | Return<br>000422 - Phyl<br>High School S<br>ry: | Skip<br>lis Provan<br>upplies | Approve<br>Order For:<br>Reference | Jackin<br>Nbr: | e Chan          | Requisitio   | on Per: 07     |
| Priority:                                                                      | R Regular                                                 | -                | Work Order:                                                                                       |                                                                                                    |                                      | Freight Co                                           | st: 0.0                                         | 0 Distr Freight An            | nt Confirm                         | n Only: 🔲      | Attachments: 🔲  | Requisitio   | on Total: 119. |
| Delete Note                                                                    | ltem C                                                    | atalog Nbr Descr | iption                                                                                            | Quantity                                                                                                    | Unit of Issue                        |                                                      |                                                 | Unit Price                    | SubTotal                           | Co             | ommodity Code   |              |                |
| New                                                                            |                                                           | Long             | Description                                                                                       | 0.00                                                                                                    | Status                               |                                                      | -                                               | Discount % D                  | iscount Amt Fre                    | eight Elig     | Freight % Freig | ht Amt Total | s              |
| Note                                                                           | 001 12                                                    | S444 FILING      | FOLDERS                                                                                           | 3.00                                                                                                    | EA Each Each                         | -                                                    | •                                               | 28.99000                      | 86.97                              | _              |                 |              | 00.07          |
| Accounts                                                                       |                                                           | Heav             | y-Duty Manila File Fo                                                                             | 06                                                                                                    | Y - Approved                         | •                                                    | - 1                                             | 0.00%                         | 0.00                               | •              | 0.00%           | 0.00         | 86.97          |
|                                                                                | 002 45                                                    | 5/8 SCISSO       | KS                                                                                                | 6.00                                                                                                    | EA Each Each                         |                                                      | ' L                                             | 5.49000                       | 32.94                              |                |                 |              |                |

In section 3 at the bottom, begin typing the account code desired. Select the desired account code from the drop down. The Description will populate based on the account code selected.

| Version 3.4 Build 0111<br>User thematic 15.2 A 4 Bill 0111<br>User thematic 15.2 A 4 Bill 0111                                                                                                    |
|----------------------------------------------------------------------------------------------------|
| Maintenance Inguiry Next Year Utilities Reports                                                                                                    |
| Maintenance > Approve Requisition Session Timer: 59 min and 55 sec                                                                                                    |
| Requisition Nbr: 011422 Directory                                                                                                    |
| Vendor Notes         Comments         Uniform Acct Distr         Print         Path         Return         Skip         Approve           Requisition Number:         011422         Originator:         000422 - Phyllis Provan         Requestor:         000422 - Phyllis Provan         Originator:         100422 - Phyllis Provan         Requestor:         000422 - Phyllis Provan         Originator:         100422 - Phyllis Provan         Requestor:         000422 - Phyllis Provan         Originator:         100422 - Phyllis Provan         Requestor:         000422 - Phyllis Provan         Requestor:         000422 - Phyllis Provan         Reques |
| Origin Credit Card Code:         Freight Cost:         0.00         Distr Freight Ams:         Confirm Only:         Attachments:         Requisition Total:         119.91           Priority:         R Regular •         Work Order:                                                                                                    |
| Accounts         Handbrouchers         3.00         Pittam sam         25,9000         88,97           Accounts         Hany-buty Manils File Flots         V-Approved         0.00%         0.00         0.00%         0.00%         0.00         86,97           & Accounts         Files/buty Manils File Flots         V-Approved         0.00%         0.00         0.00%         0.00         86,97           & Accounts         V-Approved         0.00%         0.00         80.00%         0.00%         0.00%         0.00%         0.00%         0.00%         0.00%         0.00%         0.00%         0.00%         0.00%         0.00%         0.00%         0.00%         0.00%         0.00%         0.00%         0.00%         0.00%         0.00%         0.00%         0.00%         0.00%         0.00%         0.00%         0.00%         0.00%         0.00%         0.00%         0.00%         0.00%         0.00%         0.00%         0.00%         0.00%         0.00%         0.00%         0.00%         0.00%         0.00%         0.00%         0.00%         0.00%         0.00%         0.00%         0.00%         0.00%         0.00%         0.00%         0.00%         0.00%         0.00%         0.00%         0.00%         0.00%                                                                                                             |
| Refresh Totals                                                                                                    |
| Image: Second for Lem 201         Description         Description <thdescription< th=""> <thdescription< th=""> <thdescription< td=""></thdescription<></thdescription<></thdescription<>  |

The balance in the Budget for the account code displays. (*Note: a negative amount means there is money in the budget. The attached screen shot is not showing a negative amount so this account is over by* \$46.15) Items may be charged to one or more account codes. Enter either the percent **or** amount of the item to be charged to that account code. Add additional account code lines as desired.

| Maintenance Inquiry Next                             | ost: 10.52.4.141 Browser: GC 75.0<br>Year Utilities Reports |                                                                                       |
|------------------------------------------------------|-------------------------------------------------------------|---------------------------------------------------------------------------------------|
| tenance > Approve Requisition                        |                                                             | SessionTimer: 59 min and 23 sec                                                       |
| uisition Nbr: 011422 skipped                         |                                                             |                                                                                       |
| uisition Nbr: 011423 Retrieve                        | Directory                                                   |                                                                                       |
| /endor Notes Comments Uniform A                      | cct Distr Print Path                                        | Return Skip Approve                                                                   |
| equisition Number: 011423                            | Originator: 000422 - Phyllis Provan                         | Requestor: 000422 - Phyllis Provan Order For: Jackie Chan Requisition Per: 07         |
| ste Request: 07-31-2019                              | Date Required: 07-31-2019                                   | Reason: Reference Nbr:                                                                |
| ort Key/Vendor Name: OUILL CORPORATION / OUIL        | Shipping Addr: ADMINISTRATION - BUSIN                       | INFSS OFFICE - Bid Category                                                           |
| andor Nbr: 00129                                     | Campus/Dept: 001 - TEST HIGH                                | Bid Nbr:                                                                              |
|                                                      | Credit Card Code:                                           |                                                                                       |
| iority: R Regular 🔻                                  | Work Order:                                                 | Freight Cost: 0.00 Distr Freight Amt Confirm Only: Attachments: Requisition Total: 24 |
| elete Note Item Catalog Nbr Desc                     | cription Quantity Unit of I                                 | f Issue Unit Price SubTotal Commodity Code                                            |
| Note 001 Legal                                       | Pads 2.00 EA Each E                                         | n Each 12.49000 24.98                                                                 |
| Accounts                                             | Y - App                                                     | pproved 🔻 0.00% 0.00 ᢞ 0.00% 0.00 24.98                                               |
|                                                      |                                                             |                                                                                       |
|                                                      |                                                             |                                                                                       |
|                                                      |                                                             |                                                                                       |
|                                                      |                                                             |                                                                                       |
|                                                      |                                                             |                                                                                       |
| efresh Totals                                        |                                                             |                                                                                       |
| ccounts for item 001<br>elete Account Code Descripti | ion Balance Amt                                             | Pct Amount                                                                            |
| 199-11-6399.00-001-911000 🔤 GEN SUP                  | PLIES -HS REG ED 46.15 100.000                              | 0% 24.98                                                                              |
|                                                      | 100.000                                                     | 00% 24.98                                                                             |
|                                                      |                                                             |                                                                                       |

Once the account information has been entered, click on the **Refresh Totals** link to get totals in both percent and amount and to verify 100% of the line has been expensed.

| Accoun   | its for item 001               |                         |             |          |              |
|----------|--------------------------------|-------------------------|-------------|----------|--------------|
| Delete   | Account Code                   | Description             | Balance Amt | Pct      | Amount       |
| Ŵ        | 199-11-6399.00-001-911000      | GEN SUPPLIES -HS REG ED | 46.15       | 100.000% | 24.98        |
|          |                                |                         |             | 100.000% | 24.98        |
|          |                                |                         |             |          |              |
| <u> </u> |                                |                         |             |          |              |
| Refresh  | Totals Calculate Percent Calcu | ulate Amount            |             |          | + <u>Add</u> |
|          |                                |                         |             |          |              |

## Important Note: This option is line item driven, so the account information being entered will tie solely to the item whose <u>Accounts button</u> was selected in Section 2.

• *Option 2* (**Recommended**): Option 2 is much simpler as it will distribute costs uniformly across all items based on the percent or amount indicated. After entering all items and before you enter any account codes in the

bottom section, select the **Uniform Account Distribution** button at the top of the screen.

|   | Pur                                 | Chasing Version : 3.4 Bui<br>User: bogart Ho | ld: 0111<br>st: 10.52.4.141 Browser: GC | : 75.0<br>Decement                                    |                           |                              |                |              |                    |       |
|---|-------------------------------------|----------------------------------------------|-----------------------------------------|-------------------------------------------------------|---------------------------|------------------------------|----------------|--------------|--------------------|-------|
| N | laintenance > Approve Re            | quisition                                    | ear Oundes                              | Reports                                               | See                       | sionTimer: 51 min and 57 sec |                |              |                    |       |
|   | Requisition Nbr: 011422             | skipped                                      |                                         |                                                       |                           |                              |                |              |                    |       |
|   | Requisition Nbr: 01142              | 3 Retrieve                                   | Directory                               |                                                       |                           |                              |                |              |                    |       |
|   | Vendor Notes                        | Comments Uniform Ac                          | ct Distr Pri                            | nt Path                                               | Retu                      | rn Skip A                    | pprove         |              |                    |       |
|   | Requisition Number:                 | 011423                                       | Originator:                             | 000422 - Phyllis Provan                               | Requestor:                | 000422 - Phyllis Provan      | Order For:     | Jackie Chan  | Requisition Per:   | 07    |
|   | Date Request:                       | 07-31-2019                                   | Date Required:                          | 07-31-2019                                            | Reason:                   |                              | Reference Nbr: |              |                    |       |
|   | Sort Key/Vendor Name<br>Vendor Nbr: | QUILL CORPORATION / QUIL                     | Shipping Addr:     Campus/Dept:         | ADMINISTRATION - BUSINESS OFFICE -<br>001 - TEST HIGH | Bid Category:<br>Bid Nbr: |                              |                |              |                    |       |
|   |                                     |                                              | Credit Card Code:                       |                                                       | ]                         |                              |                |              |                    |       |
|   | Priority:                           | R Regular 🔻                                  | Work Order:                             |                                                       | Freight Cost:             | 0.00 Distr Freight Amt       | Confirm Only:  | Attachments: | Requisition Total: | 24.98 |

A pop-up box will display in which you will enter the account code for the entire requisition.

| Uniform A | account Distribution                   |                  |             |        | 2         |
|-----------|----------------------------------------|------------------|-------------|--------|-----------|
| Delete    | Account Code                           | Description      | Balance Amt | Pct    | Amount    |
| 1         | 199-11-6399.00-001-911000              | GEN SUPPLIES -HS | REGED 46.15 | 0.000% | 0.00      |
|           |                                        |                  |             | 0.000% | 0.00      |
|           |                                        |                  |             |        |           |
|           |                                        |                  |             |        |           |
|           |                                        |                  |             |        |           |
|           |                                        |                  |             |        |           |
|           |                                        |                  |             |        |           |
| Refresh   | Totais Calculate Percent Calculate Amo | unt              |             |        | + Add     |
|           |                                        |                  |             |        |           |
|           |                                        |                  |             |        |           |
|           |                                        |                  |             |        | OK Cancel |

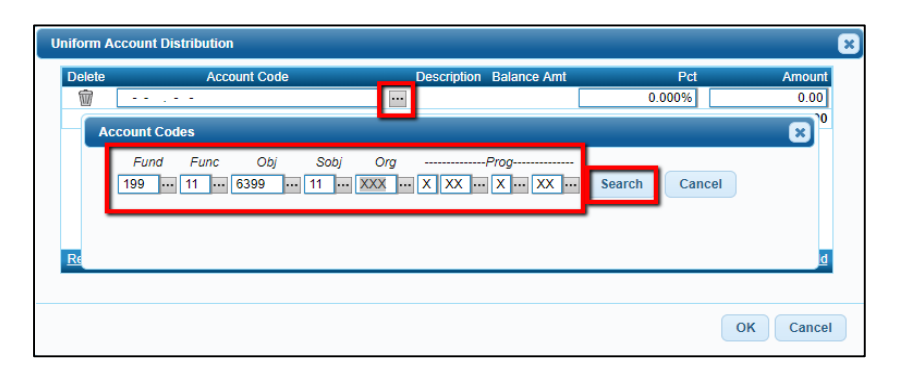

A list of account codes matching your search components is displayed. Select the desired account code from the list. Otherwise, click **Cancel** to close the Account Codes lookup.

| Account Codes                    |                                                                                                    | ×        |
|----------------------------------|----------------------------------------------------------------------------------------------------|----------|
| Fund Func Obj Sobj               | Org        X     Image: X       X     Image: X       X     Image: X       X     Image: X         Search     Cancel |          |
| ID                               | Description                                                                                                    | <b>_</b> |
| <u>199-11-6399.00-001-911000</u> | GEN SUPPLIES -HS REG ED                                                                                            |          |
| <u>199-11-6399.00-001-921000</u> | GEN SUPPLIES - G/T                                                                                                 |          |
| 199-11-6399.00-001-923000        | GEN SUPPLIES - SP ED                                                                                               |          |
| 199-11-6399.00-001-924000        | GEN SUPPLIES - COMP                                                                                                |          |
| <u>199-11-6399.00-001-931000</u> | HIGH SCHOOL ALLOTMENT                                                                                              |          |
| 199-11-6399.00-041-911000        | GEN SUPPLIES                                                                                                    |          |
| 199-11-6399.00-101-911000        | GEN SUPPLIES - ELEM REG ED                                                                                         |          |
| 199-11-6399.00-101-921000        | GEN SUPPLIES - G/T                                                                                                 |          |
| <u>199-11-6399.00-101-923000</u> | GEN SUPPLIES - SP ED                                                                                               |          |
| 199-11-6399.00-101-930000        | GEN SUPPLIES- COMP                                                                                                 |          |
| 199-11-6399.01-101-923000        | ADDITIONAL SP ED SUPPLIES                                                                                          |          |
| <u>199-11-6399.09-001-911000</u> | GEN SUPPLIES - BAND                                                                                                |          |
| 199-11-6399.13-001-922000        | GEN SUPPLIES- VOC AG                                                                                               |          |
| <u>199-11-6399.17-001-922000</u> | GEN SUPPLIES-VOC BUSINESS                                                                                          | -        |

You are able to enter the account code or click the elipses button just as in option #1, you will see the balance for the account and you must assign the percent or amount of the entire requisition you want charged to that account. Add additional account codes as desired.

| velete         | Account Code                                   | Description      | Balance Amt    | Pct    | Amoun        |
|----------------|------------------------------------------------|------------------|----------------|--------|--------------|
| 199-           | 11-6399.00-001-911000                          | GEN SUPPLIES -HS | 8 REG ED 46.15 | 0.000% | 0.00         |
|                |                                                |                  |                | 0.000% | 0.00         |
|                |                                                |                  |                |        |              |
|                |                                                |                  |                |        |              |
|                |                                                |                  |                |        |              |
|                |                                                |                  |                |        |              |
|                |                                                |                  |                |        |              |
|                |                                                |                  |                |        |              |
|                | Online the Descent Online to A                 |                  |                |        |              |
| Refresh Totals | : <u>Calculate Percent</u> <u>Calculate Ar</u> | nount            |                |        | + <u>Ada</u> |
| Refresh Totak  | Calculate Percent Calculate An                 | nount            |                |        | + <u>Ad</u>  |

Once all accounts codes have been entered, select the Calculate Percent or Calculate Amount link. (If you entered by amount, calculate the percent; If by percent, calculate amount.) Your percent must equal 100% and the amount must equal the total for the requisition. Once it does, click OK.

| Uniform Account Distribution |                                                 |     |                         |             |          |              |  |
|------------------------------|-------------------------------------------------|-----|-------------------------|-------------|----------|--------------|--|
| Delete                       | Account Code                                    |     | Description             | Balance Amt | Pct      | Amount       |  |
| Ŵ                            | 199-11-6399.00-001-911000                       | ••• | GEN SUPPLIES -HS REG ED | 46.15       | 50.000%  | 12.49        |  |
| Ŵ                            | 199-11-6399.00-001-921000                       | ••• | GEN SUPPLIES - G/T      | 10.12       | 50.000%  | 12.49        |  |
|                              |                                                 |     |                         |             | 100.000% | 24.98        |  |
| Refresh                      | <u>Totals Calculate Percent Calculate Amoun</u> | t   |                         |             |          | + <u>Add</u> |  |
|                              |                                                 |     |                         |             |          | OK Cancel    |  |

Important Note: Unless expressly allowed, TxEIS will not allow a requisition to be approved if the purchase will exceed the budget for that account code. Instead, a message will display indicating the total encumbrance amounts are greater than budget amount for the account code. If this is the account that you want to use, you will need to contact the Business Office. If the items no longer will be ordered because of lack of money, then RETURN the requisition. If arrangements are made with the Business Office, then the approval process can continue.

| Vertion : 3.4 Rule                                   | 14-0111                           |                                  |                            |                         |                              |       |
|------------------------------------------------------|-----------------------------------|----------------------------------|----------------------------|-------------------------|------------------------------|-------|
| Purchasing User: pprovan H                           | ost: 10.52.4.141 Browser: GC 75.0 |                                  |                            |                         |                              |       |
| Maintenance Inquiry Next Y                           | ear Utilities Reports             |                                  |                            |                         |                              |       |
| Maintenance > Create/Modify Requisition              |                                   |                                  | SessionTimer: 59 min and 3 | 39 sec                  |                              |       |
| Save Delete                                          |                                   |                                  |                            |                         |                              |       |
| The surrent requisition amount is greater than the m | ay limit for for the Pequester    |                                  |                            |                         |                              |       |
| the current requisition amount is greater than the m | ax mile for for the kequestor.    |                                  |                            |                         |                              |       |
| Requisition Nbr: 011424 Retrieve                     | Directory                         |                                  |                            |                         |                              |       |
| Add - Clear All Add - Clear Vendor                   | Add - Clear Detail Vendor Notes   | Comments Uniform Ac              | ct Distr Print             | Submit                  |                              |       |
| Requisition Number: 011424                           | Originator 000422 - Phyllip R     | Requestor:                       | 000422 - Phyllis Provan    | Order For: BAt          | ND DIRECTOR Requisition Per  | 07    |
| Date Pennest: 07-31-2019                             | Date Required: 07-31-2019         | Peacon                           |                            | Reference Nikri         | Requisitor Per.              |       |
| bate negacia                                         | bate nequired.                    | 100001.                          |                            | Reference Nor.          |                              |       |
| Sort Key/Vendor Name: WAL-MART STORE #01-0535        | Shipping Addr: ADMINISTRATION     | - BUSINESS OFFICE - Bid Category |                            |                         |                              |       |
| Vendor Nbr: 00710 ···                                | Campus/Dept: 001 - TEST HIGH      | Bid Nbr:                         |                            |                         |                              |       |
|                                                      | Credit Card Code:                 |                                  |                            |                         |                              |       |
|                                                      |                                   |                                  |                            |                         |                              | 10.00 |
| R Regular                                            | Work Urder:                       | Freight Cost:                    | 0.00 Distr Freight An      | t Confirm Unly:         | Attachments:                 | 10.00 |
| Delete Note Item Catalog Nbr Desc                    | ription Quantity                  | Unit of Issue                    | Unit Price                 | SubTotal                | Commodity Code               |       |
| Long                                                 | Description 1.00                  | Status                           | Discount % Di              | scount Amt Freight Elig | Freight % Freight Amt Totals |       |
| Accounts                                             | TROCEREEFE                        | X - Approved T                   | 0.00%                      | 0.00                    | 0.00% 0.00 100.00            |       |
|                                                      |                                   | 1 - Approved -                   | 0.00%                      | 0.00                    | 0.001                        |       |
|                                                      |                                   |                                  |                            |                         |                              |       |
|                                                      |                                   |                                  |                            |                         |                              |       |
|                                                      |                                   |                                  |                            |                         |                              |       |
|                                                      |                                   |                                  |                            |                         |                              |       |
|                                                      |                                   |                                  |                            |                         |                              |       |
| Refresh Totals                                       |                                   |                                  |                            |                         | + <u>Add</u>                 |       |
| Accounts for item 001                                |                                   |                                  |                            |                         |                              |       |
| Delete Account Code Description                      | n Balance Amt                     | Pct Amount                       |                            |                         |                              |       |
| W 199-11-6399.00-001-911000 GEN SUPF                 | LIES -HS REG ED 21.17             | 100.000% 100.00                  |                            |                         |                              |       |
|                                                      |                                   | 100.000% 100.00                  |                            |                         |                              |       |
|                                                      |                                   |                                  |                            |                         |                              |       |
| Refresh Totals Calculate Percent Calculate Amount    |                                   | + <u>Add</u>                     |                            |                         |                              |       |

## \_3. Approving or Returning the requisition.

*To Approve:* Click the Approve button to send the requisition to the next approver. You will see a message saying "Submission for approval completed". If you are the final approver, then the message will say a PO number has been assigned.

**To Return:** Select the Return button to disapprove the Requisition. This will return it to the Originator for editing or deleting. We recommend using the Comments button to tell the Originator why you are returning the Requisition. The Originator can then delete the requisition or make changes and re-submit for approval.

To Skip: Select Skip to skip the current Requisition and move to the next.

| -                                                                 | Version: 3.4 Build: 0111           User: bogert Hott: 10.52.4.141 Browser: GC 75.0           Maintenance         Inquiry           Next Year         Utilities |                     |  |  |  |  |  |  |
|-------------------------------------------------------------------|----------------------------------------------------------------------------------------------------|---------------------|--|--|--|--|--|--|
| Maintenance > Approve Requisition SessionTimer: 59 min and 26 sec |                                                                                                    |                     |  |  |  |  |  |  |
| Requisition Nbr: 011422 Directory                                 |                                                                                                    |                     |  |  |  |  |  |  |
| Vendor Note                                                       | S Comments Uniform Acct Distr Print Path                                                                                                    | Return Skip Approve |  |  |  |  |  |  |

*Path*: Clicking this button displays the approval path and allows the Approver to Insert and/or Add an Approver in the path for this Requisition. Click to view the approval path for the requisition. The Approval Path window is displayed.

- Under **Insert Approver**: In the **Approver** field, click I to select an approver name to insert before or after your name.
- Select **Before** or **After** to indicate if you want the approver's name to be inserted before or after your name in the approval path.
- If an approver is inserted before you, the requisition is available to the new approver. Once the new approver approves the requisition, the requisition is available for your approval.
- If an approver is added after you, you can add additional approvers in the requisition flow or add an approver at the end of the approval process.

Click **OK** to accept the changes.

Click **Cancel** to close the window without saving the changes.

|            | Approval Path   |                       |                    |                 |               | ×          |
|------------|-----------------|-----------------------|--------------------|-----------------|---------------|------------|
|            | Approver        | Title                 | Alternate Approver | Approval Status | Approved Date | Print Name |
| BUSINE:    | Phyllis Provan  | undefined             |                    | Submitted       | 07-31-2019    |            |
|            | JACKIE CHAN     | HIGH SCHOOL PRINCIPAL |                    | Approved        | 08-01-2019    |            |
|            | HUMPHREY BOGART | SUPERINTENDENT        |                    | Pending         |               | <b>\$</b>  |
|            | Phyllis Provan  | undefined             |                    | Pending         |               |            |
|            |                 |                       |                    |                 |               |            |
|            |                 |                       |                    |                 |               |            |
| hit of Is: |                 |                       |                    |                 |               |            |
| atus       |                 |                       |                    |                 |               |            |
| Each Ea    |                 |                       |                    |                 |               |            |
| - Appr     |                 |                       |                    |                 |               |            |
| Each Ea    |                 |                       |                    |                 |               |            |
| 1000       |                 |                       |                    |                 |               |            |
| - Appr     |                 |                       |                    |                 |               |            |
|            |                 |                       |                    |                 |               |            |
|            | Insert Approver |                       |                    |                 |               |            |
|            | Before          |                       | _                  |                 |               |            |
|            | After Approv    | ver: SANDRA BULLOCK   |                    |                 |               |            |
|            |                 |                       |                    |                 |               |            |
|            |                 |                       |                    |                 |               |            |
| Pc         |                 |                       |                    |                 | ок            | Cancel     |